## Configuring the Digi Wi-Point3G ® for PPPOE (Bridge Mode)

## Point to Point Protocol over Ethernet (Bridge Mode)\*

This allows the Mobile IP to be given to the device that is connected to the Wi-Point3G's LAN interface.

In this mode you turn off the NAT Network Address Translation feature of the Wi-Point3G which allows you to pass

all traffic without having to open ports if you were using the NAT feature of the Wi-Point3G. This a very helpful feature

if you have a router behind the Wi-Point and what to use the router to do the NAT instead of the Wi-Point3G. The Router must support PPPOE in order for it to work with the Wi-Point3G in bridge mode.

\* Enables the Wi-Point3G into a working similar to a DSL modem using PPPOE.

| 😻 Wi-Point 3G Configuration and i                                                                                                    | Management - Mozilla Firefox                                                                                                    |                        |               |         |
|----------------------------------------------------------------------------------------------------|----------------------------------------------------------------------------------------------------|------------------------|---------------|---------|
| Ele Edit View History Bookmarks                                                                                                    | Iools Help                                                                                                    |                        |               | 0       |
| Sol- C X 🕁 📋                                                                                                    | http://192.168.1.1/config/mobile_config.htm                                                                                                    | Google                 |               | <i></i> |
| Most Visited 📄 Customize Links 📄 Fi                                                                                                    | ree Hotmail 🗋 Windows Marketplace 📄 Windows Media 🗋 Windows                                                                                                    |                        |               |         |
| Y! · & ·                                                                                                    | 👱 🚽 🕴 Search Web 🛛 🚺 🔹 🖄 Mail 🔹 🏐 Shopping 🔹 🥸 My Yahoo! 🖏 News 🔹 🚱 Games 🔹 🍏 Travel 🔹 😻 Finance 🛛 😨 Answers 🔹 🌘                                                                                                    | 🖏 Sports 🔹 🚺 Sign In 🔹 |               |         |
| Wizard                                                                                                    | ▼ Mobile Settings                                                                                                    |                        |               | <u></u> |
| Configuration<br>Network<br>Mobile<br>Serial Ports<br>System<br>Remote Management<br>Security<br>GPS<br>Time<br>Management<br>Connections<br>Event Logging<br>Administration<br>Backup/Restore<br>Update Firmware<br>Factory Default Settings<br>System Information<br>AT Command<br>PIN Ubity<br>Reboot<br>Logout | ☑ Enable this interface    Mobile Service Settings    Service Provider:  Cingular Wireless (Orange Network) ▼    Service Plan / APN:  isp.cingular    Username:                                                                                                    |                        |               |         |
|                                                                                                    | Connect Mode:  Bridged with LAN    ● Auto: Automatically dial up when power up.    ● Dial on-demand: Connect when there is a LAN data request.    ● Manual: Indiate a connection from client software or web page.<br>(see the Management: Connections)    ● Bridge with LAN: As a PPPOE modem and the device connected to LAN of<br>MobileBridge can use PPPOE to use WWAN.    ● Bridge with Serial: As a lease modem and the device connected to serial<br>port of MobileBridge can use async PPP to use WWAN.    ■ Re-establish connection when no data is received for a period of time.<br>Inactivity timeout:  3600 |                        |               | _       |
| Done                                                                                                    | Apply                                                                                                    | Fair 19ºE 🚈            | 200F 🕋 200F 🦄 | 50F (C) |
| Start Network Connect                                                                                                    | ions 🔄 PPoE client setup.doc 😫 Wi-Point 3G Configur                                                                                                    | 2 ° ()                 |               | 2:10 PM |

Under Mobile Connection Settings change the drop down menu from Auto to Bridged with LAN.

Click Apply and Reboot Unit.

| 😻 Wi-Point 3G Configuration and                                               | Manageme     | ent - Mozilla Fire | fox                |            |               |                 |                   |                  |                    |                   |                     |     | - 7 🛛         |
|-------------------------------------------------------------------------------|--------------|--------------------|--------------------|------------|---------------|-----------------|-------------------|------------------|--------------------|-------------------|---------------------|-----|---------------|
| File Edit Yew Higtory Bookmarks Tools Help                                    |              |                    |                    |            |               |                 |                   |                  |                    |                   |                     |     |               |
| 🔇 😏 ど 🗶 🏠 (🗋 http://192.168.1.1/management/system/connections_mgmit.htm 🏠 + 🛽 |              |                    |                    |            |               | • Google        |                   | <i></i>          |                    |                   |                     |     |               |
| 🔊 Most Visited 📄 Customize Links 📄                                            | Free Hotmail | Windows Market     | place 📄 Windows Me | dia 📄 Wini | dows          |                 |                   |                  |                    |                   |                     |     |               |
| Y! - & -                                                                      |              | 💙 🔶 Sear           | ch Web 🔹 🚺 🔹 🔯     | ] Mail 🔹 🏐 | Shopping 🔹 🕻  | 🔊 My Yahoo!     | 🧿 News 🔹 🮯        | Games 🔹 🍏 1      | Travel 🔹 🐉 Finance | e 🔹 🔯 Answers 🔹 🌾 | 🕽 Sports 🔹 🚺 Sign I | n • |               |
| Digit                                                                         | Wi-P         | oint 3G C          | onfigurati         | on an      | d Mana        | gement          |                   | Pour             |                    | •                 |                     |     |               |
|                                                                               |              |                    |                    |            |               | DIGI            | <b>VV</b> I-      | FOI              | NI SG              | 2                 |                     |     |               |
| Home                                                                          | Conne        | ctions Man         | agement            |            |               |                 |                   |                  |                    |                   |                     |     |               |
| Wizard                                                                        | Virtual P    | Private Network    | (VPN) Connection   | s          |               |                 |                   |                  |                    |                   |                     |     |               |
| Configuration                                                                 | Action       | Description        | Remote Addres      | is Statu   | IS            |                 |                   |                  |                    |                   |                     |     |               |
| Mobile                                                                        |              |                    |                    |            |               | No re           | servations cu     | urrently config  | gured              |                   |                     |     |               |
| Senal Ports<br>System<br>Remote Management                                    | Conne        | ct Disconn         | ect                |            |               |                 |                   |                  |                    |                   |                     |     |               |
| Security<br>GPS                                                               | Mobile (     | Connection         |                    |            |               |                 |                   |                  |                    |                   |                     |     |               |
| Time                                                                          | Action       | Description        | Local Address      | Mask       | Gateway       | Status          |                   |                  |                    |                   |                     |     |               |
| Management<br>Connections                                                     | 0            | Serial Port        | 0.0.0.0            | 0.0.0.0    | 0.0.0.0       | uninited        |                   |                  |                    |                   |                     |     |               |
| Event Logging                                                                 |              |                    |                    |            |               |                 |                   |                  |                    |                   |                     |     |               |
| Administration<br>Backun/Restore                                              | Conne        | Disconn            | BCt                |            |               |                 |                   |                  |                    |                   |                     |     |               |
| Update Firmware                                                               | L            |                    |                    |            |               |                 |                   |                  |                    |                   |                     |     | ]             |
| Factory Default Settings<br>System Information                                |              |                    |                    |            |               |                 |                   |                  |                    |                   |                     |     |               |
| AT Command                                                                    |              |                    |                    |            |               |                 |                   |                  |                    |                   |                     |     |               |
| Reboot                                                                        |              |                    |                    |            |               |                 |                   |                  |                    |                   |                     |     |               |
| Logout                                                                        |              |                    |                    |            |               |                 |                   |                  |                    |                   |                     |     |               |
|                                                                               |              |                    |                    | Copyr      | ight © 1996-2 | 008 Digi Interr | national Inc. All | l rights reserve | d.                 |                   |                     |     |               |
|                                                                               |              |                    |                    |            |               | www.digi        | .com              |                  |                    |                   |                     |     |               |
|                                                                               |              |                    |                    |            |               |                 |                   |                  |                    |                   |                     |     |               |
|                                                                               |              |                    |                    |            |               |                 |                   |                  |                    |                   |                     |     |               |
|                                                                               |              |                    |                    |            |               |                 |                   |                  |                    |                   |                     |     |               |
|                                                                               |              |                    |                    |            |               |                 |                   |                  |                    |                   |                     |     |               |
|                                                                               |              |                    |                    |            |               |                 |                   |                  |                    |                   |                     |     |               |
|                                                                               |              |                    |                    |            |               |                 |                   |                  |                    |                   |                     |     |               |
|                                                                               |              |                    |                    |            |               |                 |                   |                  |                    |                   |                     |     |               |
| P                                                                             |              |                    |                    |            |               |                 |                   |                  |                    |                   | يبلني               |     | 2005 × 505 00 |

| Done                            |                                              | Fair, 19°F 🔅   20°F 🔅   5°F 🥪 |
|---------------------------------|----------------------------------------------|-------------------------------|
| 🛃 Start 🔊 🔌 Network Connections | PPoE client setup.doc 🕲 Wi-Point 3G Configur | □ 2 0 月 220 PM                |

Management--- $\rightarrow$  Connections Page will show that the PCMCIA interface is bridged.

Setting up PPPOE Client in Windows XP.

The device that is connected to the Wi-Point3G's LAN port has to initiate the PPP connection.

The example below shows how to do a PPPOE connection with Windows.

A router setup will be similar. Consult your router's document on how to setup a PPPOE connection.

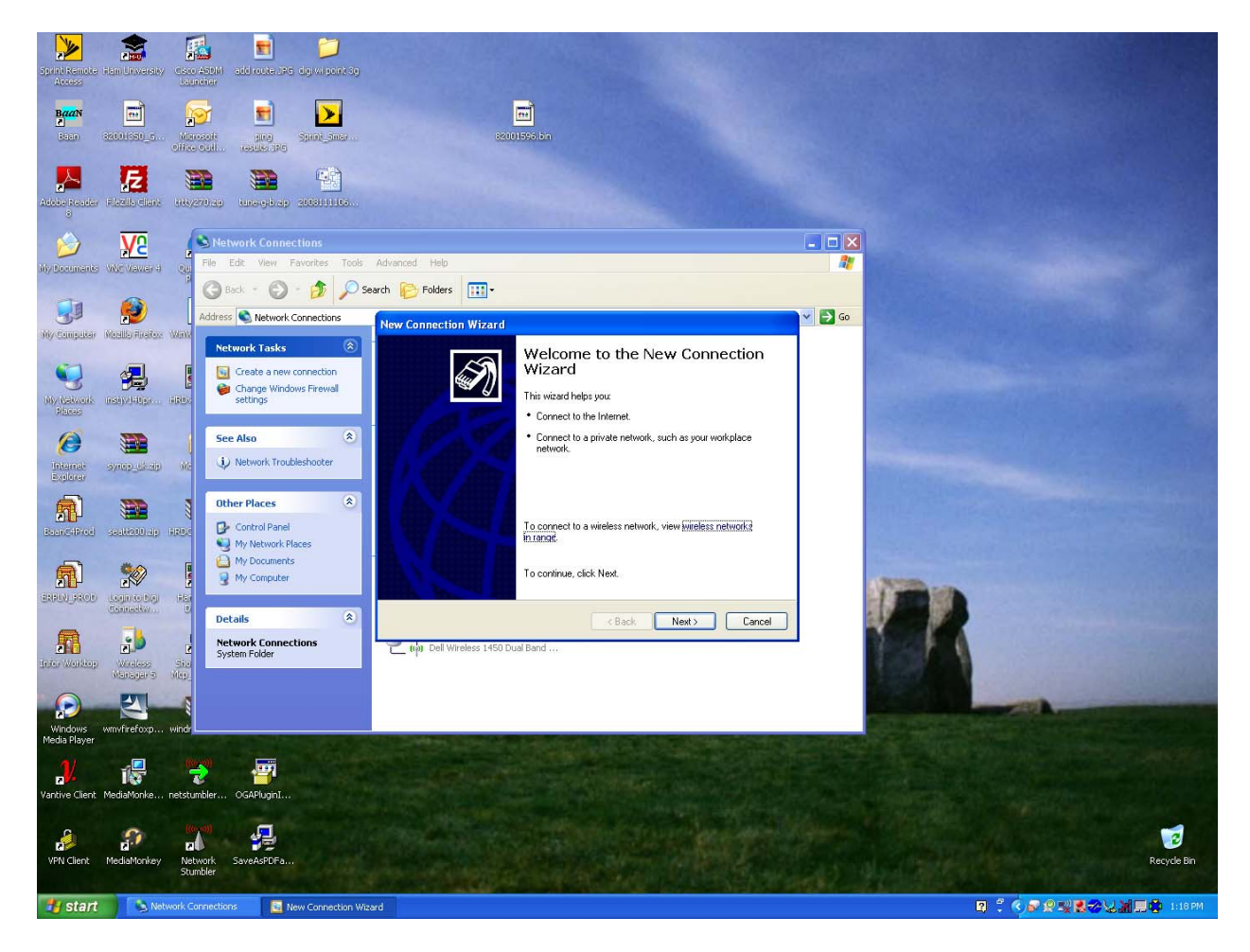

Run New Connection Wizard

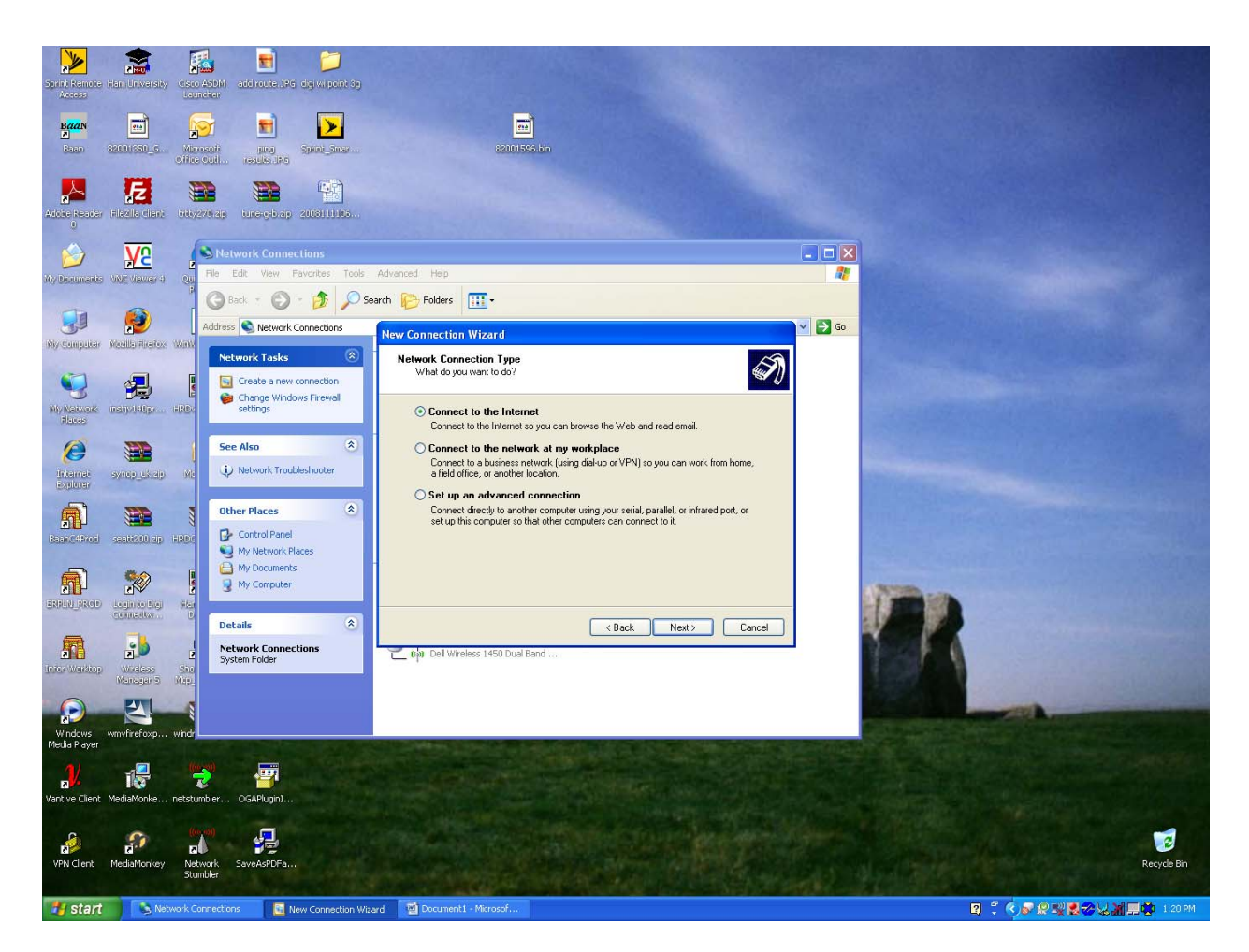

Select Connect to Internet

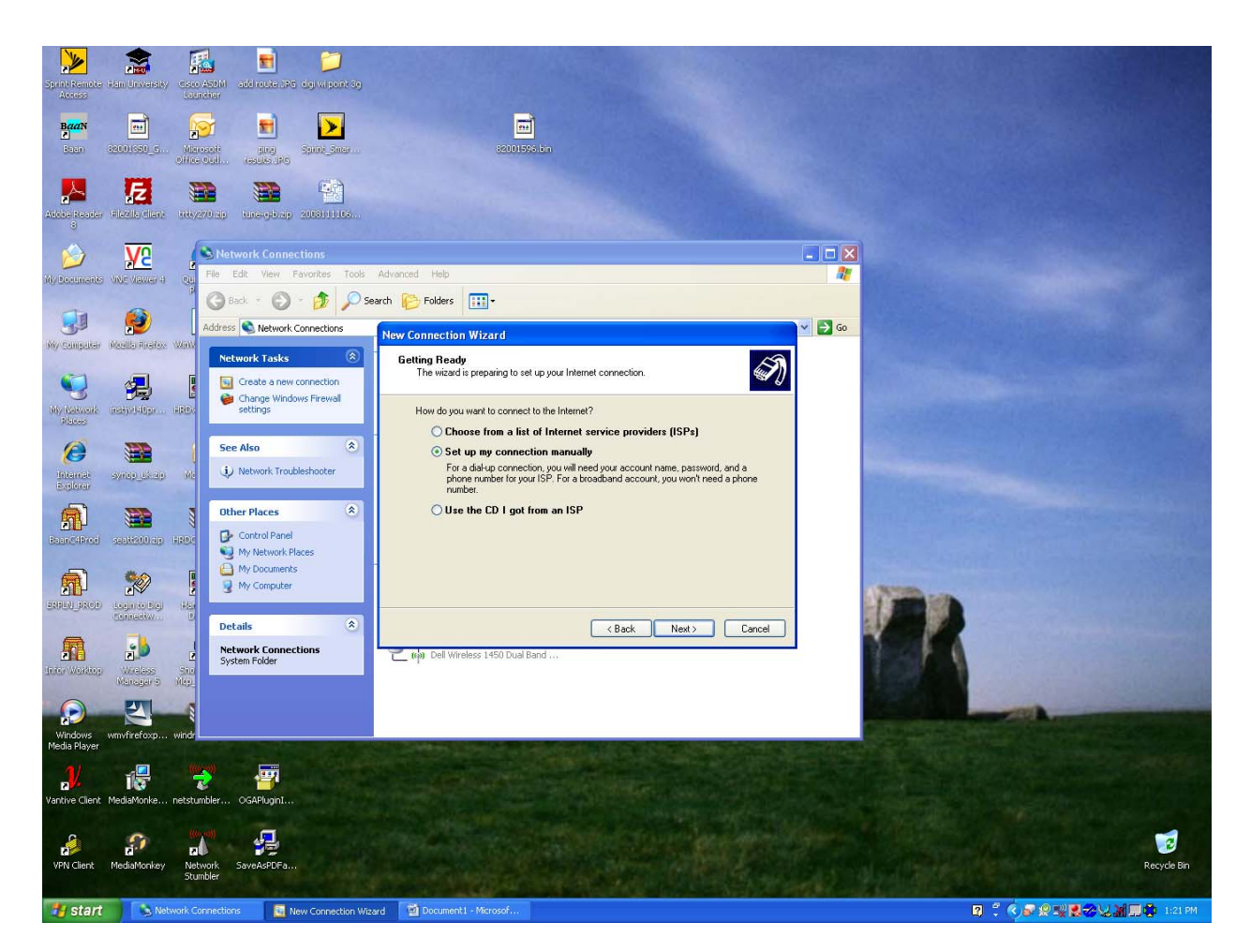

Select Setup my connection manually

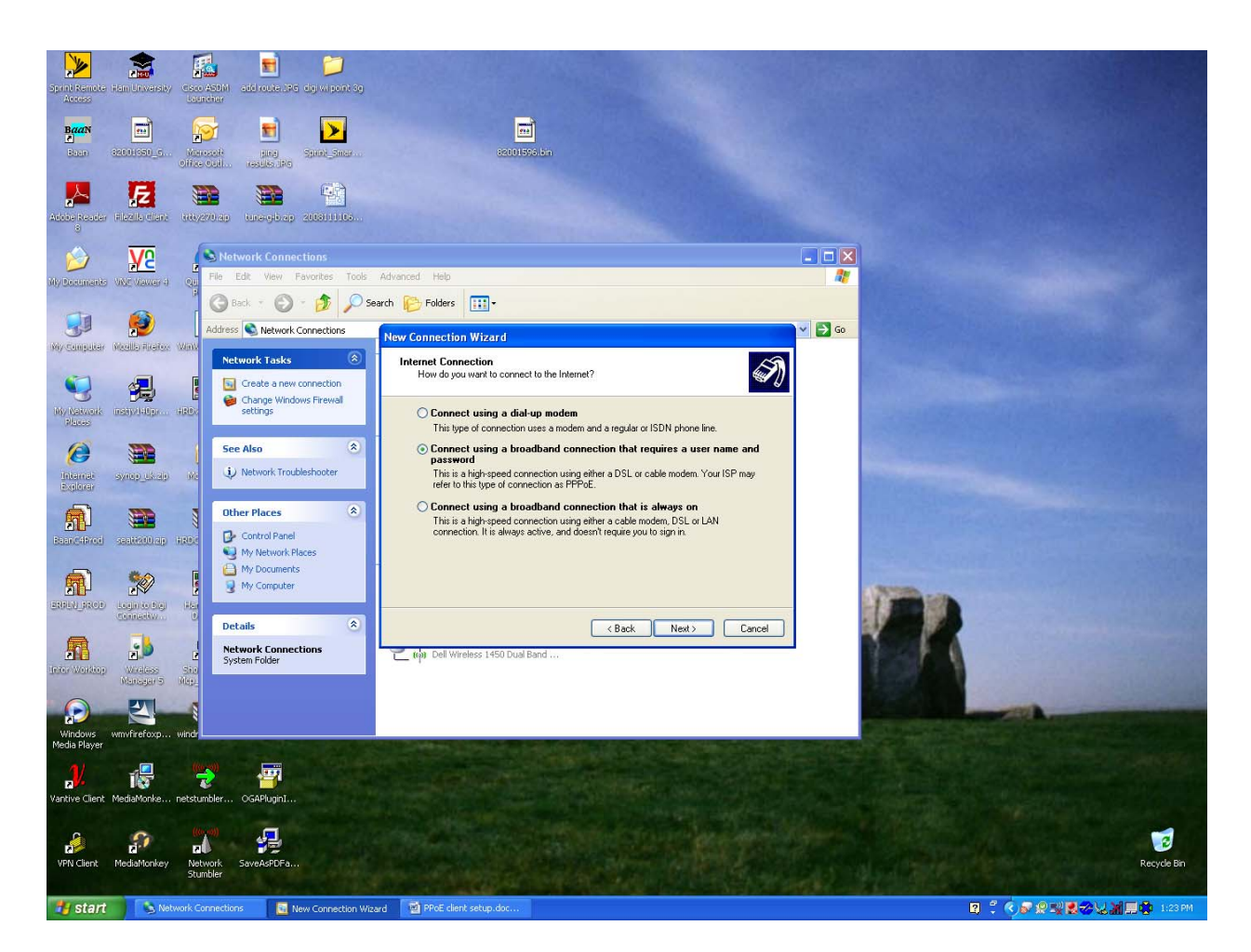

Select Connect using a broadband connection that requires a username and password.

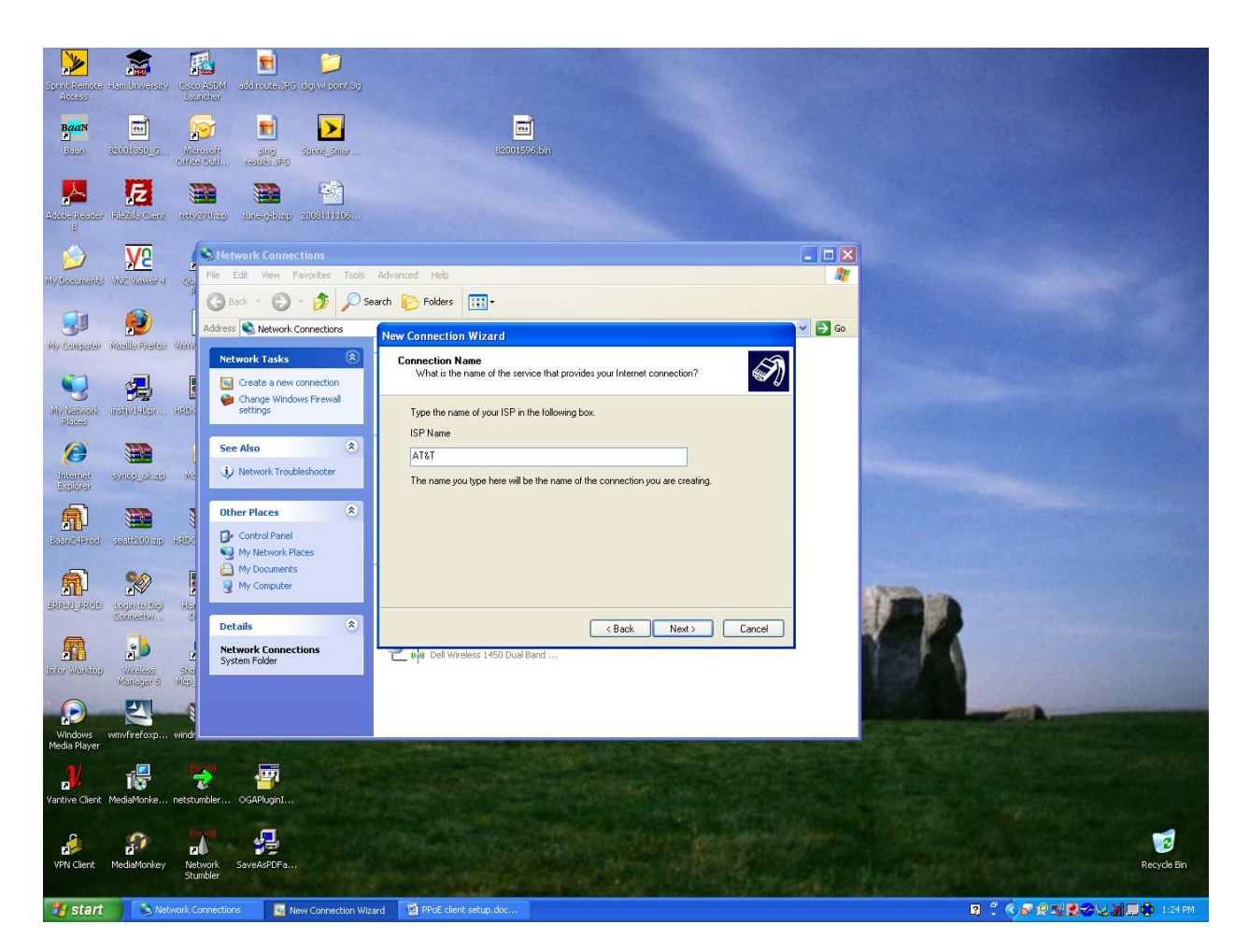

Type name of ISP service provider

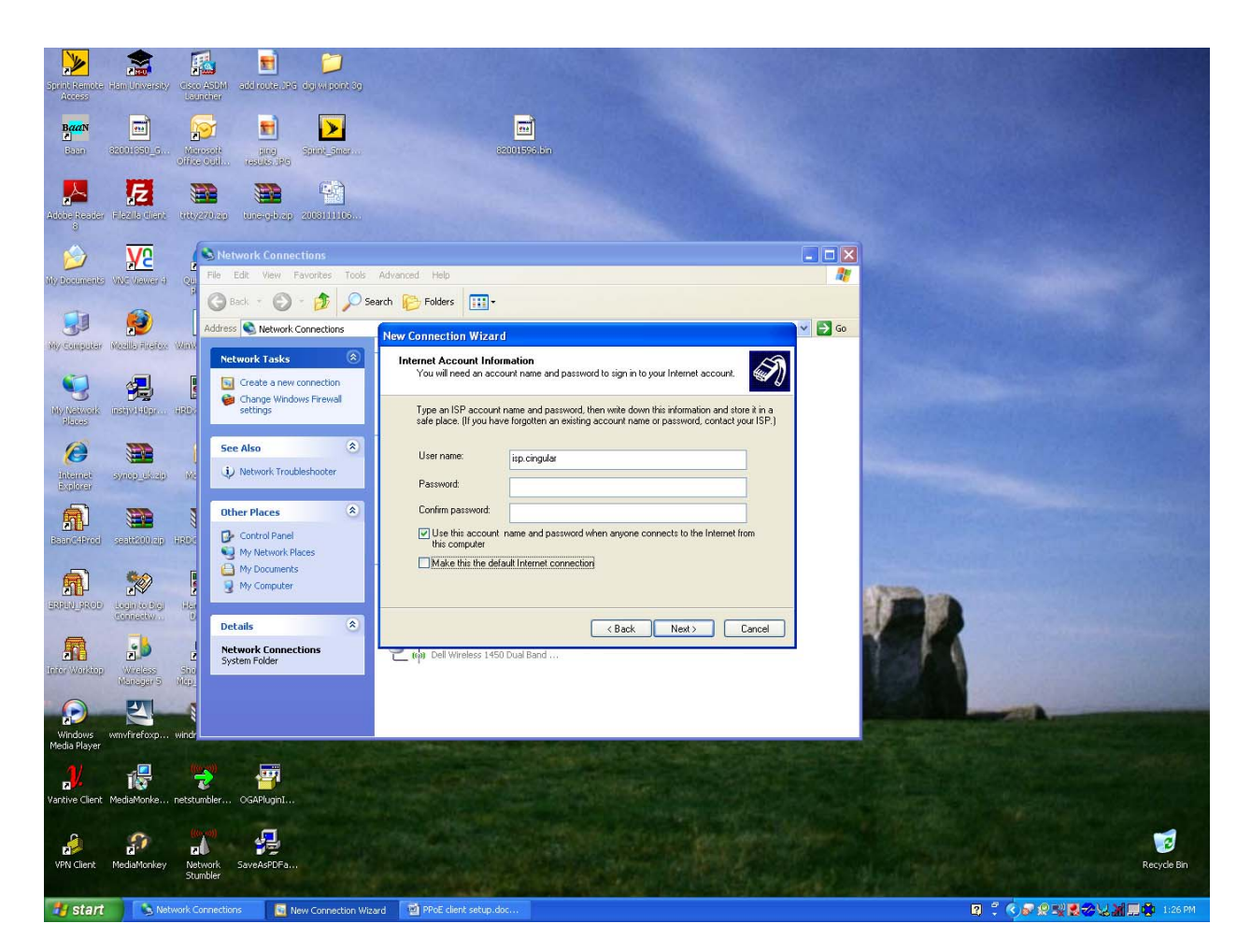

Enter in username and password

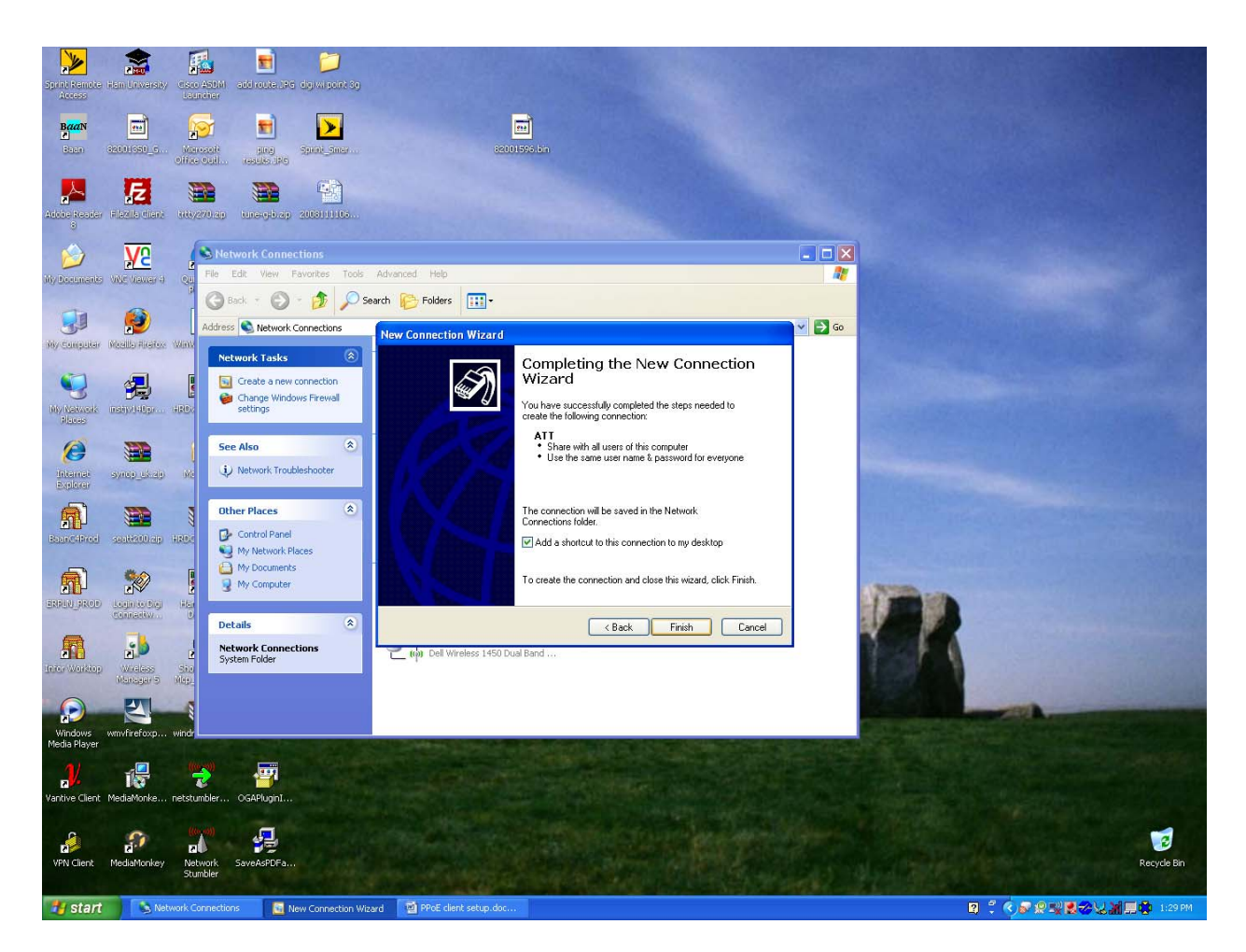

Click finish

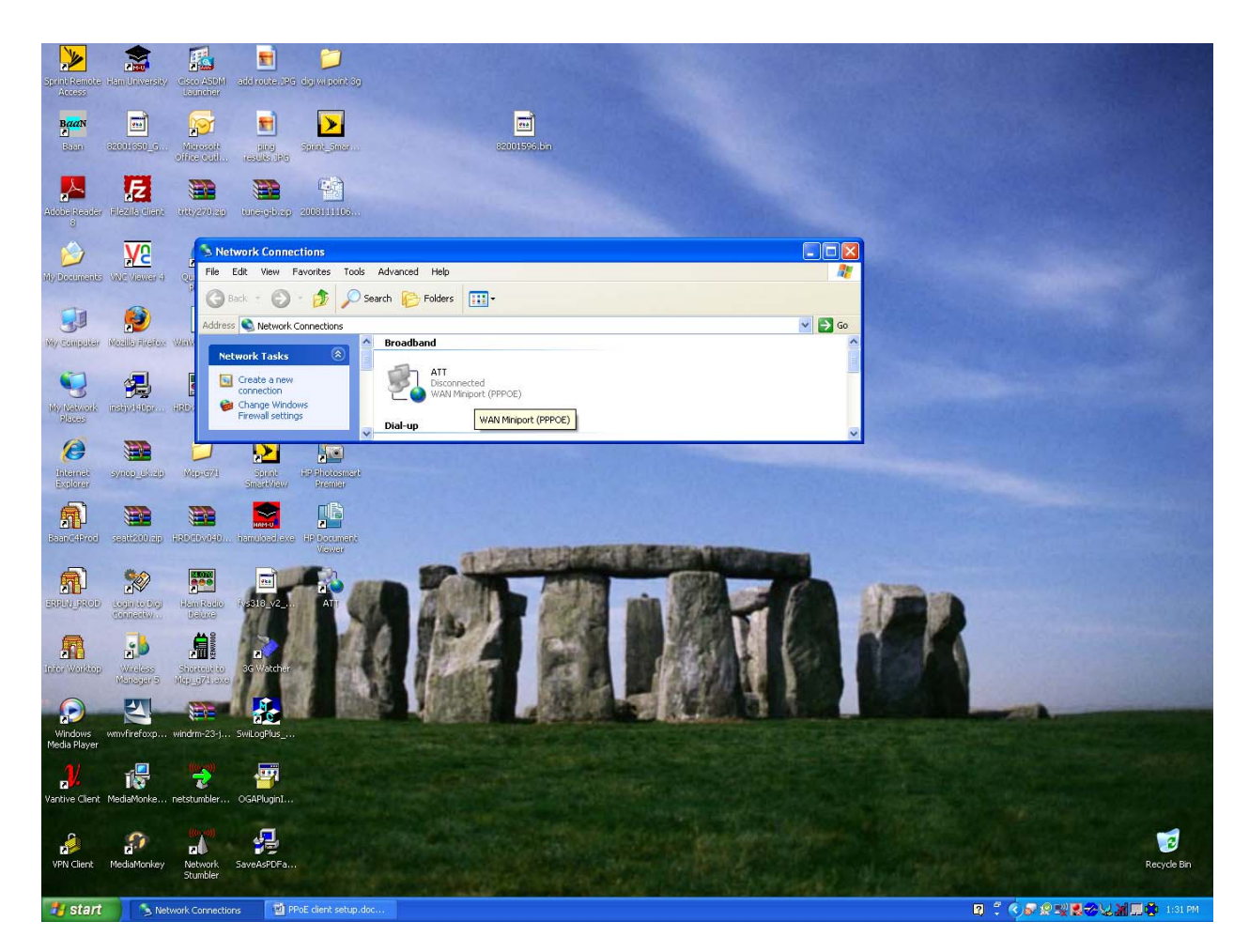

The Broadband connection should now show up under Broadband.

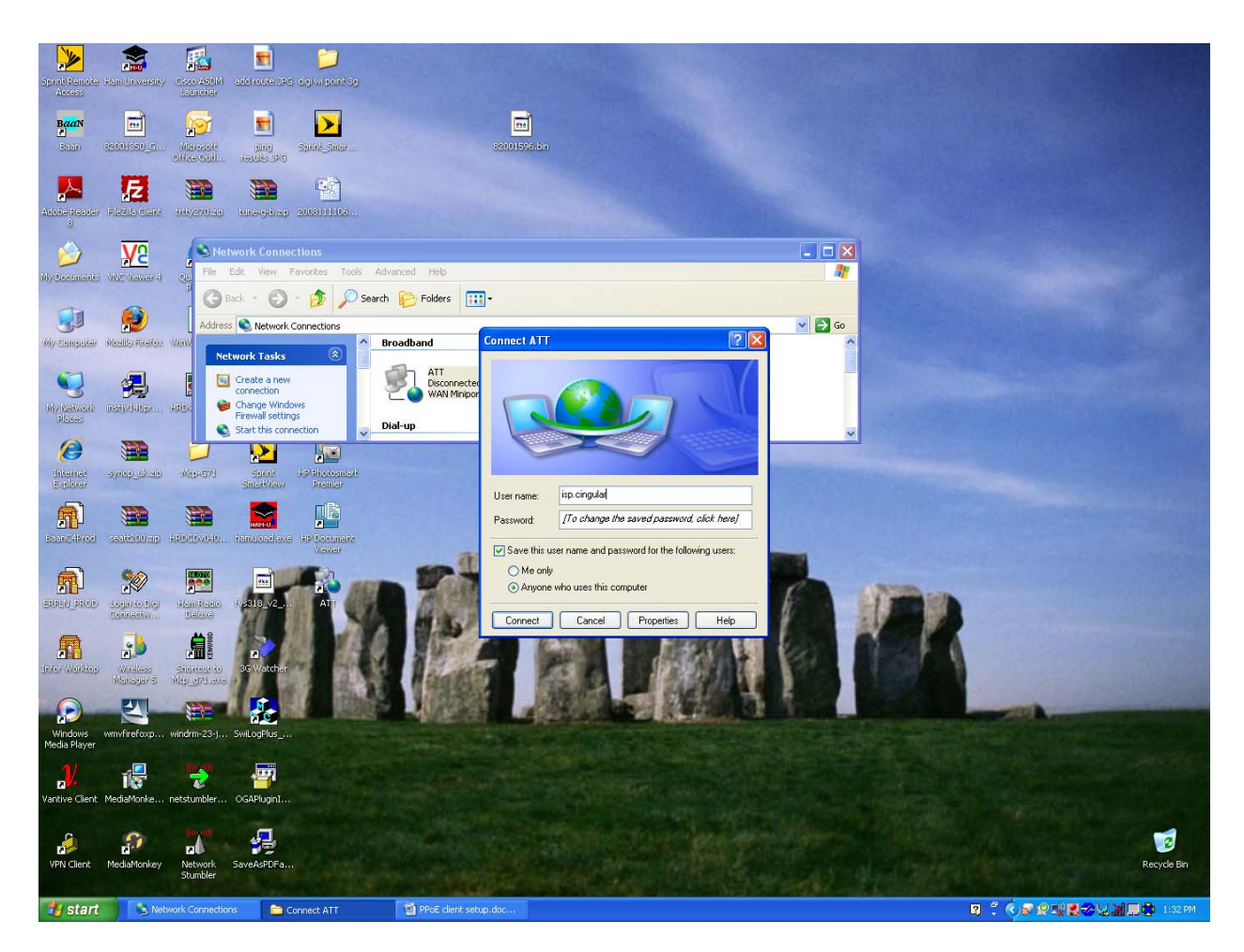

Double Click on the Broadband connection

Login with your Username and Password

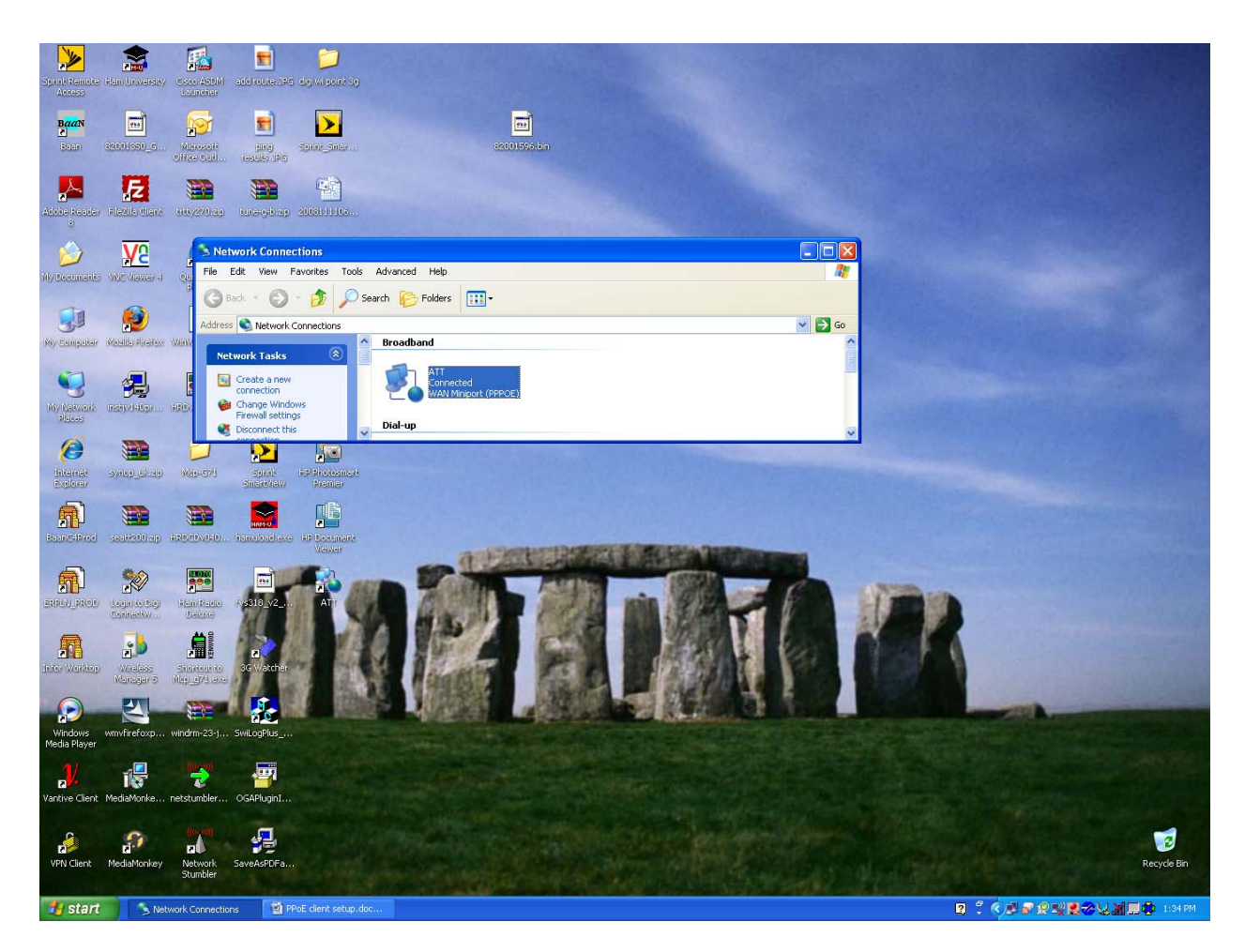

Broadband Connection should show connected.

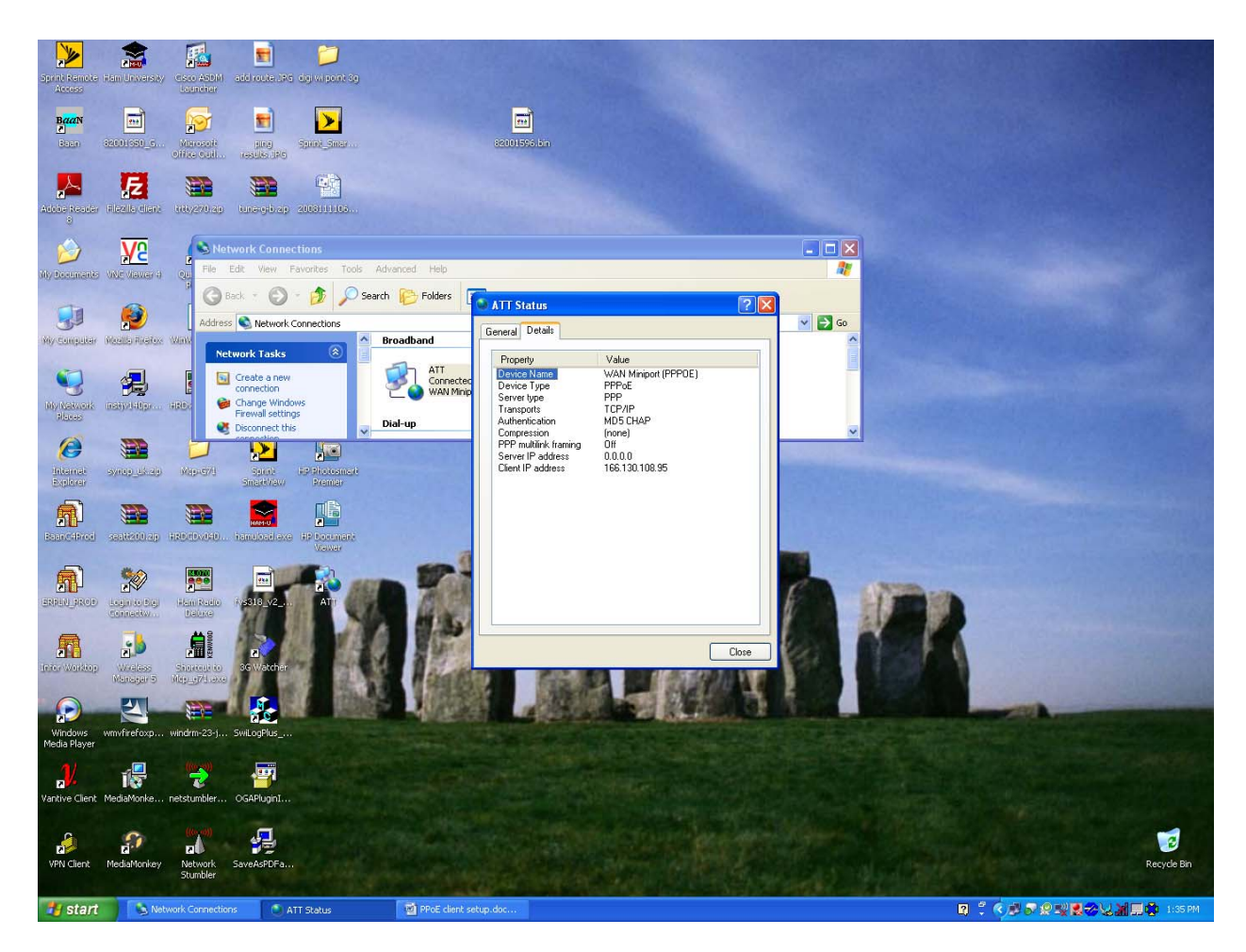

Under the Details Tab you will see the Client IP as the Mobile IP from the Carrier.

## **Additional Assistance**

If you have any questions or need assistance, please contact

your Digi Wi-Point3G vendor or Digi International at 952-912-3444, or Digi technical

support at http://www.digi.com/support/eservice/eservicelogin.jsp .